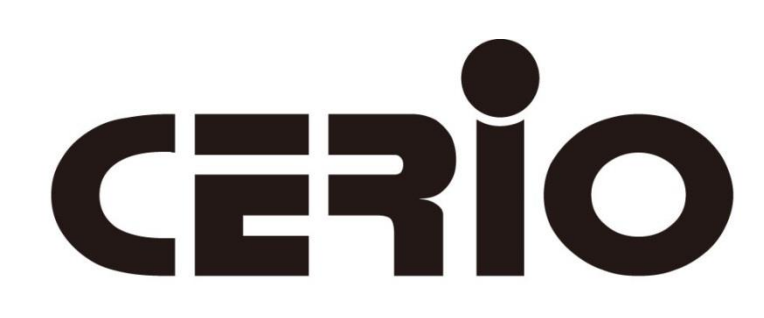

Amplify your Wireless Network

# Introduction to **CWMS** CERIO Wireless Management Software

CWMS Pro Supports a Max of 500 APs CWMS Lite Supports a Max of 10 APs

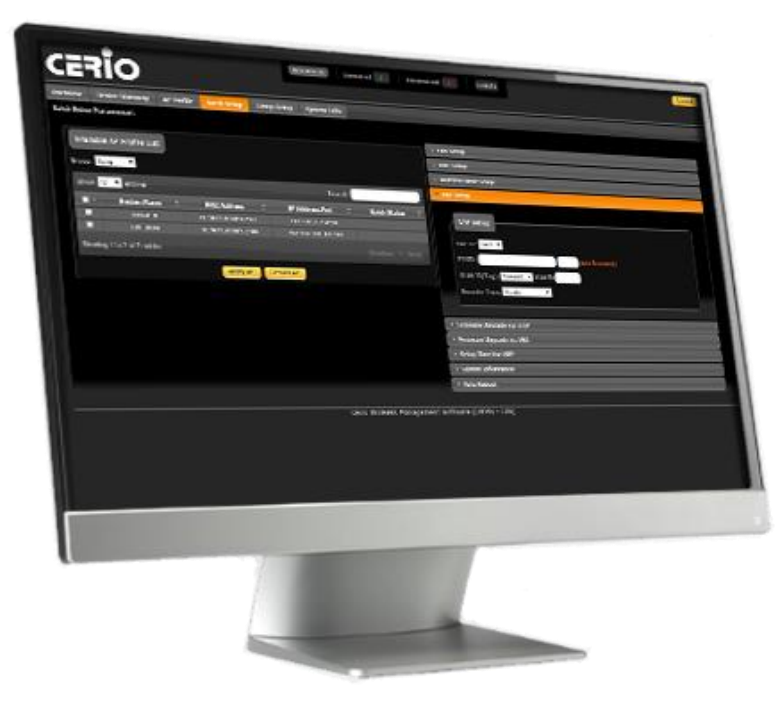

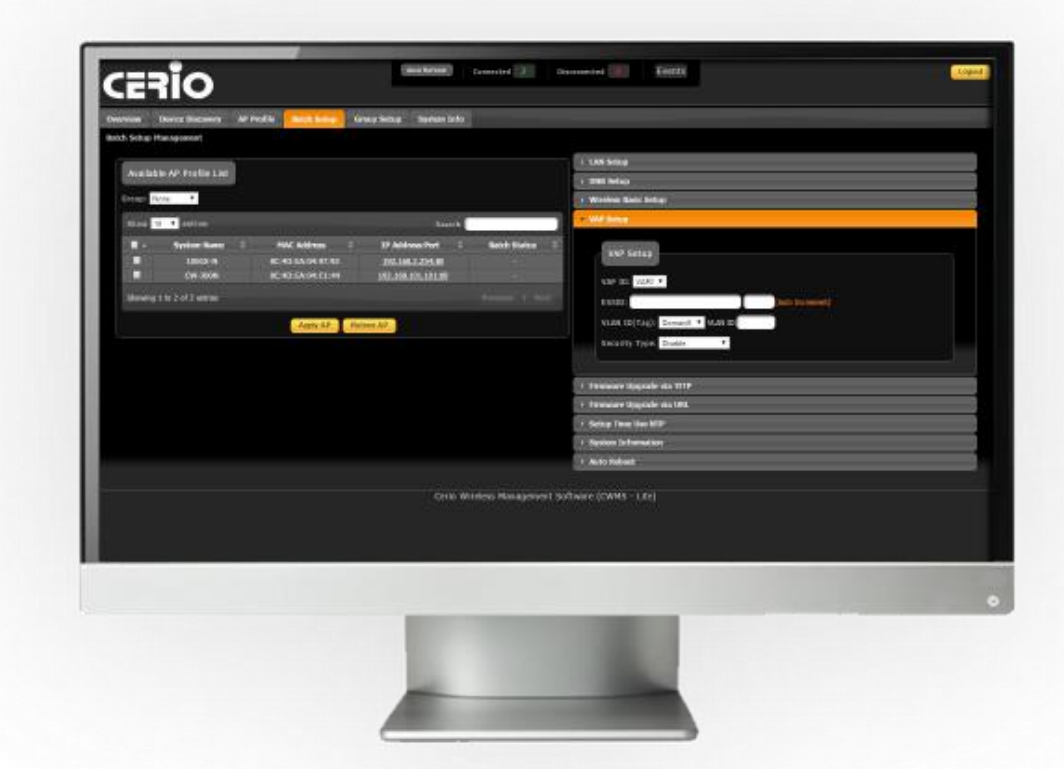

CERIO

Centralized remote management for your AP network

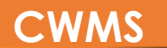

#### **Product Overview**

CWMS provides UNIFIED management of APs, allowing administrators to **monitor** and

**CERIO** 

manage high density client deployment with convenience and ease.

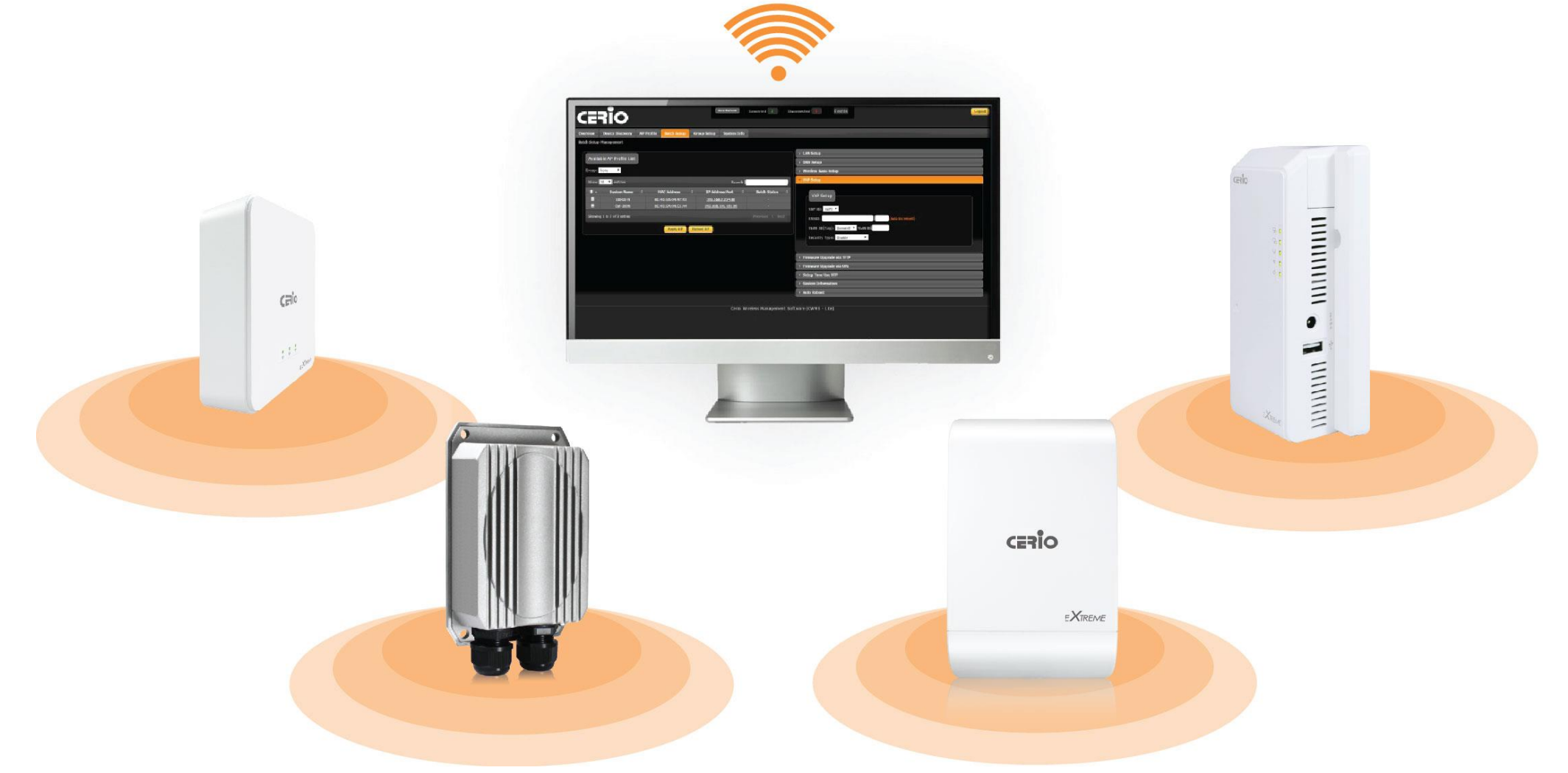

## **Key Features**

- > Supports a Maximum of **500 APs (Pro)** or **10 APs (Lite)**.
- > Discover all access points in the local area network for **centralized management**
- > Software Kernel : Cross-Platform base (Supports Microsoft Windows and Linux base)
- AP Profile- Maintains a set of setting templates/profiles that simplify the task of assigning settings to multiple managed APs or restoring broken/replacement AP settings
- Batch Setup- Make device setting changes to single, group, or all devices. Setting changes include basic wireless settings, VAP setup, Auto Reboot, etc.
- Centralized firmware Upgrade-Select multiple APs and upgrade their firmware simultaneously, conveniently upgrading an entire network system
- Overview- Provides detailed monitoring information on online users and device statuses, and also allows admins to enter individual device's CenOS 3.0 Software UI
- Supports both English and Chinese Language Option Interfaces

#### CWMS

### Simple Installation

CWMS allows for simple software installation and login. Use the default username "**admin**" to enter the user interface. There is **NO default password**.

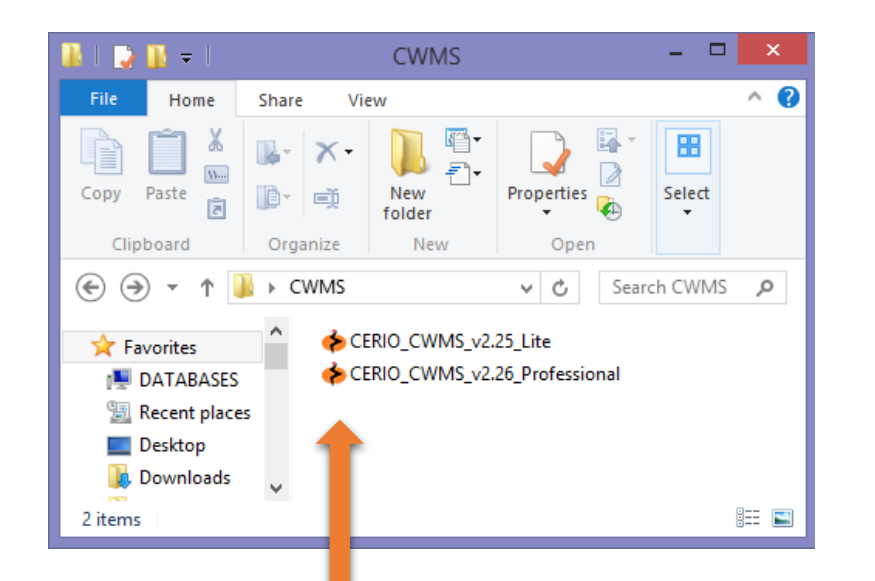

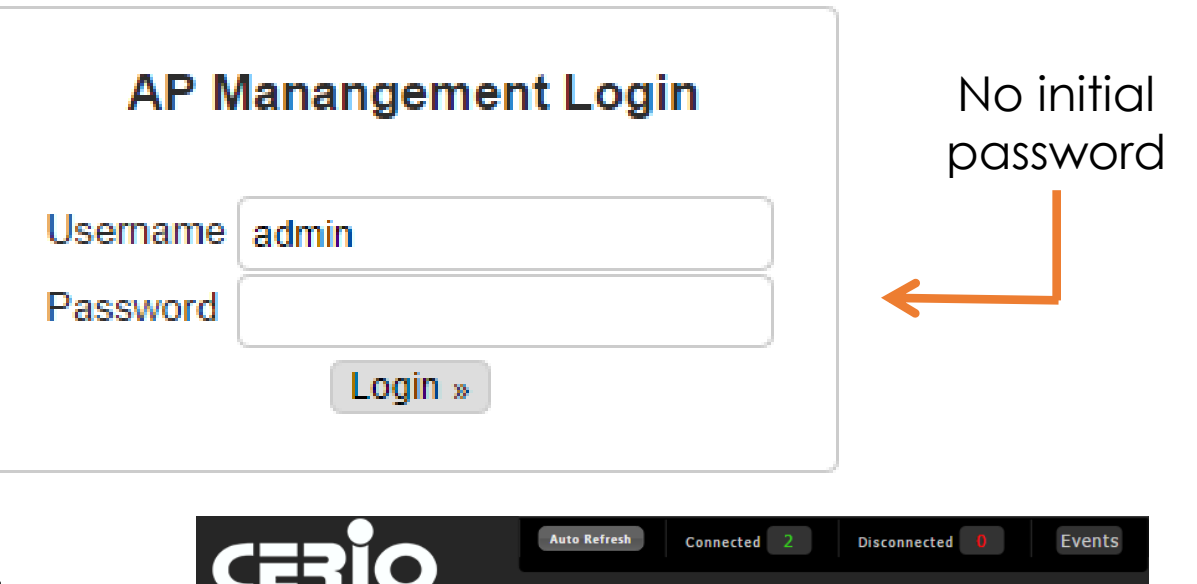

Simply double click on the provided installation file to install the CWMS AP Management software

Once successfully logged in, administrators can simply set/change their username and password in the System Info tab.

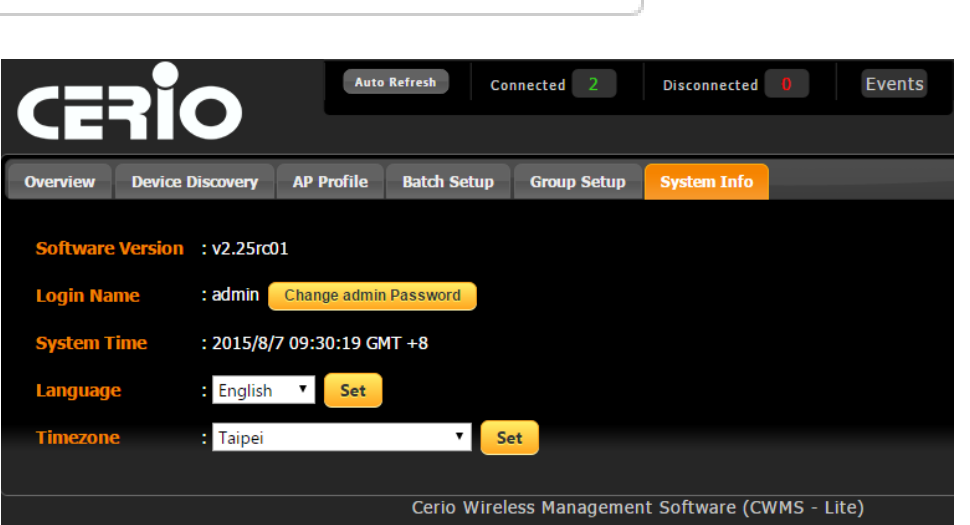

#### **Device Discovery**

0

**CWMS** 

| CE           | oir                       |             |             |             |                  | Auto Refresh  | Connected  | 2           | Disconnected 0  | Events       |             |              |            |            |        | Logout          |
|--------------|---------------------------|-------------|-------------|-------------|------------------|---------------|------------|-------------|-----------------|--------------|-------------|--------------|------------|------------|--------|-----------------|
| Overview     | Device Discovery          | AP Profile  | Batch Setup | Group Setup | System Info      |               |            |             |                 |              |             |              |            |            |        |                 |
| Device Disco | Device Discovery          |             |             |             |                  |               |            |             |                 |              |             |              |            |            |        |                 |
| Unmanag      | Unmanaged (2) Managed (0) |             |             |             |                  |               |            |             |                 |              |             |              |            |            |        |                 |
| Shov         | 25 ▼ entries              |             |             |             |                  |               |            |             | Discover AP Det | ault AP Mode | Get Info    | Set IP & Reb | oot Manage | Manage All | Search |                 |
|              | Host Name 🗘               | MAC Addr    | ess 🔻 Mo    | de 🗘        | FW/Ver           | \$ IP         |            | HTTP Port   | ≎ Netn          | nask \$      | Gatewa      | y \$         | Login Name | Password   |        | Operation       |
|              | CW-300N                   | 8C:4D:EA:04 | k:C1:44     | AP C        | en-OS V3.0.7     | 192.168.101.1 | 01         | 80          | 255.255.2       | 55.0         | 192.168.101 | 254          | root       |            |        | Manage          |
|              | 100GX-N                   | 8C:4D:EA:04 | 1:97:93     | AP Cen-A    | AP-N2H8A V1.0.18 | 192.168.2.254 |            | 80          | 255.255.2       | 55.0         | 192.168.2.1 |              | root       | •••••      |        | Manage          |
| Showing      | 1 to 2 of 2 entries       |             |             |             |                  |               |            |             |                 |              |             |              |            |            |        | Previous 1 Next |
|              |                           |             |             |             |                  |               |            |             |                 |              |             |              |            |            |        |                 |
|              |                           |             |             |             |                  | Cerio Wirel   | ess Manage | ement Softv | ware (CWMS - Pr | ofessional)  |             |              |            |            |        |                 |

**Discover** new APs within the local area network with a simple click of a button, then click **Manage** to import them into your management database

| Overview     | Device Discovery          | AP Profile | Batch Setup          | Group Setup                    | System Info     |                                |                                |                       |                                            |  |  |
|--------------|---------------------------|------------|----------------------|--------------------------------|-----------------|--------------------------------|--------------------------------|-----------------------|--------------------------------------------|--|--|
| Device Disco | ice Discovery             |            |                      |                                |                 |                                |                                |                       |                                            |  |  |
| Unmanag      | Unmanaged (0) Managed (2) |            |                      |                                |                 |                                |                                |                       |                                            |  |  |
| Show         | 25 🔻 entries              |            |                      |                                |                 |                                |                                | UnManage UnManage All | Search                                     |  |  |
|              | Status 🗘                  | Hest Name  | ~ M/                 | AC Addrose                     |                 | Notreeds A                     | Catoway                        |                       | A E/W Data A                               |  |  |
|              |                           | nost name  | <b>FL</b>            | AC AUGICSS                     |                 | Neumask v                      | Galeway                        | F/W Version           |                                            |  |  |
|              | Connected                 | CW-300N    | × FL<br>8C:4         | D:EA:04:C1:44                  | 192.168.101.101 | 255.255.255.0                  | 192.168.101.254                | Cen-OS V3.0.7         | 2015/06/10 14:15:31                        |  |  |
|              | Connected<br>Connected    | CW-300N    | × Fi<br>8C:4<br>8C:4 | D:EA:04:C1:44<br>D:EA:04:97:93 | 192.168.101.101 | 255.255.255.0<br>255.255.255.0 | 192.168.101.254<br>192.168.2.1 | Cen-OS V3.0.7         | 2015/06/10 14:15:31<br>2014/10/03 15:05:31 |  |  |

#### **Device Discovery**

| Overview   | Device Discovery          | AP Profile Ba   | atch Setup | Group Setup | System Info      |   |                  |        |           |            |               |         |             |               |            |     |          |          |           |   |
|------------|---------------------------|-----------------|------------|-------------|------------------|---|------------------|--------|-----------|------------|---------------|---------|-------------|---------------|------------|-----|----------|----------|-----------|---|
| Device Dis | evice Discovery           |                 |            |             |                  |   |                  |        |           |            |               |         |             |               |            |     |          |          |           |   |
| Unman      | Unmanaged (2) Managed (0) |                 |            |             |                  |   |                  |        |           |            |               |         |             |               |            |     |          |          |           |   |
| Show       | 25 ▼ entries              |                 |            |             |                  |   |                  |        |           | Discover / | NP Default    | AP Mode | Get Info    | Set IP & Rebo | ot Manage  | Mar | age All  | Search 🗍 |           |   |
|            | Host Name 💲               | MAC Address     | ✓ Mod      | ie 🗘        | FW/Ver           |   | IP               |        | HTTP Port |            | Netmask       |         | Gatewa      | ay 🗘          | Login Name |     | Password |          | Operation | _ |
|            | CW-300N                   | 8C:4D:EA:04:C1: | :44 A      | P C         | Cen-OS V3.0.7    | 1 | 92.168.101.101   |        | 80        |            | 255.255.255.0 |         | 192.168.101 | .254          | root       |     | [        |          | Manage    |   |
|            | 100GX-N                   | 8C:4D:EA:04:97: | :93 A      | P Cen-A     | AP-N2H8A V1.0.18 | 1 | 92.168.2.254     |        | 80        |            | 255.255.255.0 |         | 192.168.2.1 |               | root       |     | [        |          | Manage    |   |
| Showin     | g 1 to 2 of 2 entries     |                 |            |             |                  |   |                  |        |           |            |               |         |             |               |            |     |          |          |           | đ |
|            |                           |                 |            |             |                  |   |                  |        |           |            |               |         |             |               |            |     |          |          |           |   |
|            |                           |                 |            |             |                  | C | Cerio Wireless M | lanage | ment Soft | ware (CV   | MS - Profess  | ional)  |             |               |            |     |          |          |           |   |

Before importing devices into the database, administrators can carry out a number of operations to better organize and operate the AP network structure.

Discover AP: Simply discovers AP devices within the vicinity

**CWMS** 

- Default: Resets the selected device/devices to default settings
- > AP Mode: Changes the operation mode of selected devices to Access Point Mode
- Get Info: Retrieves updated device information such as MAC Address
- Set IP & Reboot: Sets and organizes devices into subsequent IP Addresses
- Manage: Imports device into management database
- > Manage All: Imports all devices intro management database.

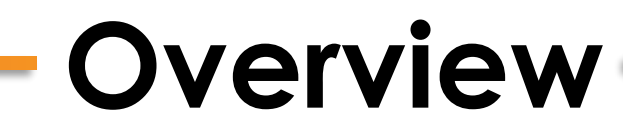

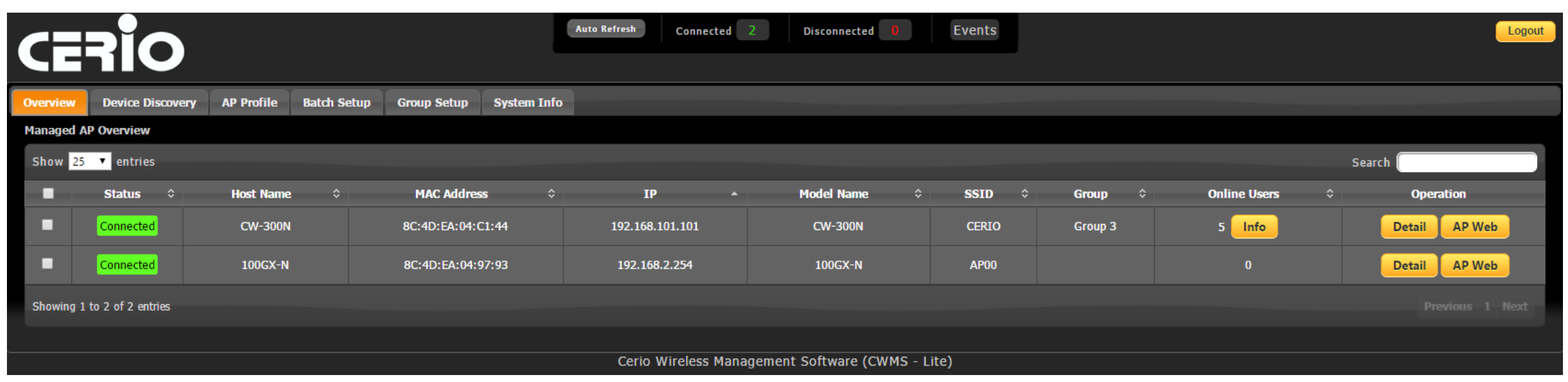

#### **Overview Tab:**

CERIO Wireless Management Software's "overview" tab allows for monitoring **managed** device and client statuses. Each device displays multiple columns of information, as well as provides 3 buttons for detailed client/device overview and software operations

- Info: Provides detailed information of "Online Users" that are currently connected to the device
- > Detail: Opens a detailed overview window for the device with statuses and basic information
- > **AP Web:** Opens a window into the device's CenOS 3.0 User interface.

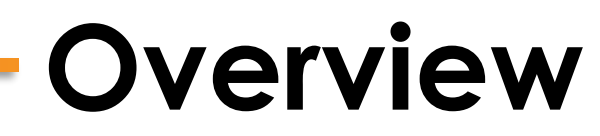

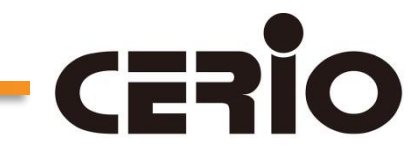

| Online Us | online User Info                   |        |               |               |                 |                 |            |  |  |  |
|-----------|------------------------------------|--------|---------------|---------------|-----------------|-----------------|------------|--|--|--|
| Online U  | Online User Status                 |        |               |               |                 |                 |            |  |  |  |
| Show      | Show 25 V entries Reconnect Search |        |               |               |                 |                 |            |  |  |  |
|           | Client MAC<br>Address              | RSSI 🗘 | TX/RX<br>Rate | TX/RX<br>SEQ  | TX/RX<br>Bytes  | Connect<br>Time | Operation  |  |  |  |
|           | 30:3a:64:73:08:2a                  | 30     | 150M / 30M    | 1049 / 11712  | 3.9 M / 64.1 K  | 27:35           | Reconnect  |  |  |  |
|           | 24:fd:52:ad:49:50                  | 34     | 13M / 5M      | 1067 / 62464  | 164.4 M / 1.5 M | 05:16:44        | Reconnect  |  |  |  |
|           | 8c:64:22:a0:3c:d0                  | 19     | 65M / 12M     | 13 / 6336     | 18.8 K / 15.8 K | 04:34:25        | Reconnect  |  |  |  |
|           | 70:f3:95:ad:51:37                  | 40     | 65M / 5M      | 17530 / 22368 | 5.4 M / 1.3 K   | 01:13:25        | Reconnect  |  |  |  |
| Showing   | g 1 to 4 of 4 entries              |        |               |               |                 |                 | ous 1 Next |  |  |  |

**Info:** This button brings up current information on each connected Online User or "client"

Client information includes MAC Filter, RSSI, TX/RX Rates / SEQs / Bytes, connection time and also a reconnect operation button.

| AP Information Overvi             | ew                         |                       |                  |
|-----------------------------------|----------------------------|-----------------------|------------------|
| CW-300N                           |                            |                       |                  |
| • Status                          | : Connected                |                       | ETH1 ETH2        |
| <ul> <li>System Up Tin</li> </ul> | ne : 0 days, 5: 10: 01     |                       |                  |
| System Time                       | : 2015/8/3 19 : 25 : 17    |                       | PoE IN           |
| Online Users                      | : 3                        |                       |                  |
| CPU Loading                       | :                          | 0 %                   |                  |
| Memory Used                       | :                          | 74 %                  |                  |
| Device Information                | DN                         |                       |                  |
| Host Name                         | : CW-300N                  |                       |                  |
| Host Descripti                    | ion :2.4Ghz 300Mbps 11nb   | g 1000mW High Power I | Bridge/AP        |
| • Group                           | : Group 1                  |                       |                  |
| Country                           | : US                       |                       |                  |
| • Firmware Date                   | e : 2015/06/10 14:15:31    |                       |                  |
| Firmware Vers                     | ion : Cen-OS V3.0.7        |                       |                  |
| • ETH1 / ETH2                     | MAC: 8C:4D:EA:04:C1:44 / 8 | C:4D:EA:04:C1:44      |                  |
| Wireless MAC                      | : 8C:4D:EA:04:C1:45        |                       |                  |
| LAN Information                   |                            | Wireless Inform       | nation           |
| Connection Ty                     | vpe : Static IP            | • WiFi                | : On             |
| • IP Address                      | : 192.168.101.101          | • SSID                | : CERIO          |
| • IP Netmask                      | : 255.255.255.0            | • Band                | : 802.11b/g/n    |
| IP Gateway                        | : 192.168.101.254          | • Channel             | : 5              |
| • DNS                             | : 192.168.101.11           | Data Rate             | : Auto (300Mb/s) |

**Detail** : Provides an AP Information Overview for administrators to monitor Device, LAN, and Wireless information.

### Overview

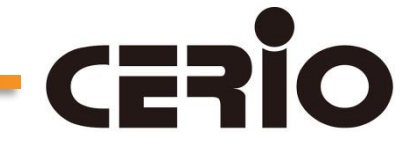

**AP Web**: This operation opens a window into the devices CenOS 3.0 Software interface. From here, administrators can easily alter more specific/advanced settings that are found in the CenOS 3.0 User Interface.

**AP Web** allows administrators to change features such as:

- Changing Operation Modes
- LED Control

VLAN setup

Bandwidth Control

> Ping Watchdog

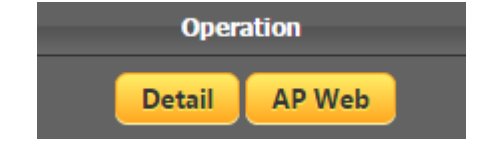

**Note**: The accessible features through AP Web differ based on the functions supported by the selected Access Point device software.

| System 🔻 Wireless 🔻 | Advance 🔻 Utilities 👻 Status 👻 |  |
|---------------------|--------------------------------|--|
| Operating Mode      |                                |  |
|                     |                                |  |
| Operating Mode      |                                |  |
|                     | Router AP Mode                 |  |
|                     | AP Mode                        |  |
|                     | WDS Mode                       |  |
|                     | ClientBridge+RepeaterAP Mode   |  |
|                     | WISP+RepeaterAP Mode           |  |
|                     |                                |  |
|                     | Save&Reboot                    |  |

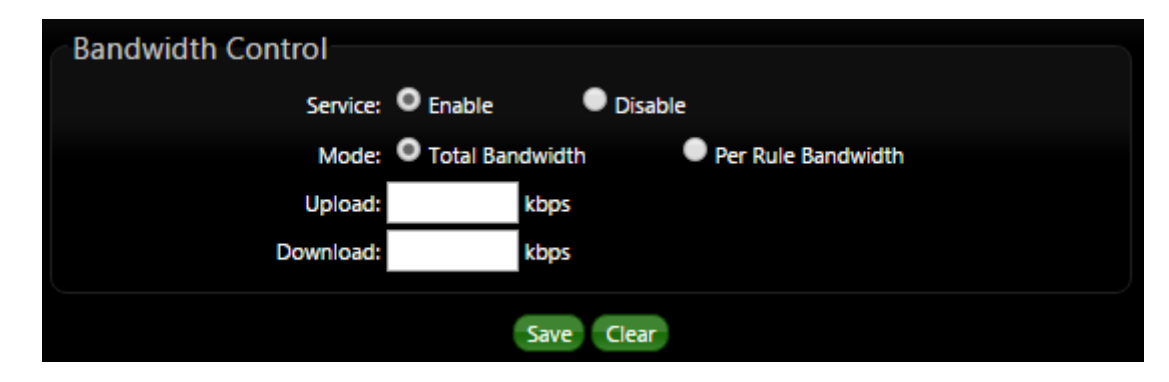

| LED Setup |               |         |  |
|-----------|---------------|---------|--|
| LED       |               |         |  |
|           | LED: O Enable | Disable |  |
|           |               | Save    |  |

| CWM                           | S               |                        |                           | - AP P                 | rofile             |                |                  |                                  |      |
|-------------------------------|-----------------|------------------------|---------------------------|------------------------|--------------------|----------------|------------------|----------------------------------|------|
| CER                           | io              |                        |                           | Auto Refresh Connected | 2 Disconnected D E | vents          |                  | Log                              | gout |
| Overview D<br>AP Profile Mana | evice Discovery | AP Profile Batch Setup | o Group Setup System Info |                        |                    |                |                  |                                  |      |
| Show 25 🔻                     | entries         |                        |                           |                        |                    |                |                  | Default Search                   |      |
| <b>–</b> s                    | Status 🗘        | Host Name              | MAC Address               | \$ IP *                | Model Name 🗘       | Profile Date   |                  | Operation                        |      |
|                               | onnected        | CW-300N                | 8C:4D:EA:04:C1:44         | 192.168.101.101        | CW-300N            | 2015/8/6 11:36 | Copy to template | e Download to PC Restore Default |      |
|                               | onnected        | 100GX-N                | 8C:4D:EA:04:97:93         | 192.168.2.254          | 100GX-N            | 2015/8/6 11:36 | Copy to template | e Download to PC Restore Default |      |

AP Profile allows administrators to organize setting templates of managed access points by copying, downloading, or restoring profiles. Admins can also reset devices to default settings.

In situations where access points crash or additional devices are added to the wireless network, administrators can use preset template profiles to quickly get APs up and running.

AP Profile Restore options include

- ➤ Load from AP Profile
- ➤ Load from Template Profile
- ➤ Load from Upload File

| P Profile Restore              |         |  |
|--------------------------------|---------|--|
| AP Information                 |         |  |
| MAC Address: 8C:4D:EA:04:C1:44 |         |  |
| IP Address: 192.168.101.101    |         |  |
|                                |         |  |
| Load From AP Profile           |         |  |
| AP Profile List                |         |  |
| No AP Profile!                 |         |  |
|                                | Restore |  |
|                                |         |  |
| → Load From Template Profile   |         |  |
| Load From Unload File          |         |  |

### **Batch Setup**

**Batch Setup** allows administrators to change settings for single devices, groups, or all devices. Users must check desired access point(s), select a group, or select all devices before applying the setting changes.

0

|                                                              | Auto Refresh Connected 2 Disconnected 0 Events           |
|--------------------------------------------------------------|----------------------------------------------------------|
|                                                              |                                                          |
| Overview Device Discovery AP Profile Batch Setup Group Setup | System Info                                              |
| Batch Setup Management                                       |                                                          |
| Available AP Profile List                                    | ✓ LAN Setup                                              |
| Group: None                                                  | IP Address: 192.168.2.60 (Auto Increment)                |
| Show All Device 25<br>Group 1                                | Search Gateway: 192.168.2.1                              |
| Group 2 tem Name                                             | ss:Port $\diamond$ Batch Status $\diamond$               |
| CW-300N 8C:4D:EA:04:C1:44 <u>192.168.10</u>                  | 1.101:80         -                                       |
| Showing 1 to 2 of 2 entries                                  | Previous 1 Next + VAP Setup                              |
| Apply AP Reboot AP                                           | ▹ Firmware Upgrade via TFTP                              |
|                                                              | → Firmware Upgrade via URL                               |
|                                                              | Setup Time Use NTP                                       |
|                                                              | System Information                                       |
|                                                              | Auto Reboot                                              |
|                                                              | Cario Wireless Management Software (CWMS - Professional) |

#### CWMS

## **Batch Setup**

Administrators can use **Batch Setup** to adjust many settings before applying them to single devices, groups, or all devices. Some highlights include **Wireless Basic Setup**, which allows for channel and power control, as well as **VAP Setup** for customizing ESSIDs and security types.

| LAN Setup                                    | ► LAN Setup                                                                                        |
|----------------------------------------------|----------------------------------------------------------------------------------------------------|
| > DNS Setup                                  | ► DNS Setup                                                                                        |
| Wireless Basic Setup                         | ► Wireless Basic Setun                                                                             |
| Band Mode: 802.11bgn                         | - VAD Seture                                                                                       |
| Country: United States 🔻                     | VAP Setup                                                                                          |
| Channel BandWidth: • 20 • 20/40              |                                                                                                    |
| Extension Channel: Upper Lower               | VAP Setup                                                                                          |
| Channel:<br>Auto Assign One Channel          | VAP ID: VAP1 🔻                                                                                     |
| 1 (2.412 Ghz) ^<br>2 (2.417 Ghz)             | Enable VAP: Enable Disable                                                                         |
| 3 (2.422 Ghz)<br>4 (2.427 Ghz)               | ESSID: (Auto Increment)                                                                            |
| 5 (2.432 Ghz)<br>6 (2.437 Ghz)               | VLAN ID(Tag): Domain0 VLAN ID:                                                                     |
| 7 (2.442 Gnz)                                | Security Type: Disable  Disable WED                                                                |
| Tx Power: Level 9                            | <ul> <li>✓ WPP<br/>WPA-PSK</li> <li>✓ Firmware Upgrade WPA2-PSK</li> <li>WPA-Enterprise</li> </ul> |
| VAP Setup                                    | Firmware Upgrade WPA2-Enterprise                                                                   |
| Firmware Upgrade via TFTP                    | ► Setup Time Use NTP                                                                               |
| <ul> <li>Firmware Upgrade via URL</li> </ul> | System Information                                                                                 |
| Setup Time Use NTP                           |                                                                                                    |
| System Information                           | Auto Reboot                                                                                        |
| > Auto Reboot                                |                                                                                                    |

#### **Group Setup**

| Group S   | Setup                |                   |                  |  |
|-----------|----------------------|-------------------|------------------|--|
| Group Nam | Group 3              | *                 |                  |  |
| Group Des | cription: Test Group |                   |                  |  |
| AP List   |                      |                   |                  |  |
|           | ,                    |                   |                  |  |
| Show 10   | ▼ entries            | Search            |                  |  |
|           | System Name 🔹        | MAC Address       | \$<br>IP Address |  |
| <b>V</b>  | CW-300N              | 8C:4D:EA:04:C1:44 | 192.168.101.101  |  |
| <b>N</b>  | 100GX-N              | 8C:4D:EA:04:97:93 | 192.168.2.254    |  |
| Showing 1 | to 2 of 2 entries    |                   |                  |  |
|           |                      |                   |                  |  |

**Group Setup** supports automatic channel assignment and power setting for managed APs, as well as real time wireless clients limitations for managed AP Groups.

| Create New Group |                               |        |             |
|------------------|-------------------------------|--------|-------------|
|                  |                               |        |             |
| AP Group List    |                               |        |             |
|                  |                               | Edit   | Del AP Sync |
| Show 10 🔻 entrie | 25                            | Search |             |
| Select           | Group Name 🔹                  | Des    | cription \$ |
|                  |                               |        |             |
|                  | Group 3                       |        |             |
| •                | Group 3<br>Group 2            |        |             |
| •<br>•<br>•      | Group 3<br>Group 2<br>Group 1 |        |             |

Once a group is created, admins can edit settings such as **Dynamic Channel Allocation** and **MAC Filtering**.

The **AP Sync** button synchronizes group functions for new entrant devices, applying settings to all APs within the group. CWMS

## Group Setup

| Dynamic Channel Allo                         | cation                                                                                                    |                  |                |
|----------------------------------------------|----------------------------------------------------------------------------------------------------|------------------|----------------|
| Service Enable Disat                         | ble                                                                                                    |                  |                |
| Band Mode: 2.4GHz                            | •                                                                                                    |                  |                |
| Channel:                                     | Free Channel                                                                                                    | Move             | Select Channel |
|                                              | 1 (2.412 Ghz) ▲<br>2 (2.417 Ghz)<br>3 (2.422 Ghz)<br>4 (2.427 Ghz)<br>5 (2.432 Ghz)<br>6 (2.437 Ghz)<br>7 (2.442 Ghz)<br>8 (2.447 Ghz) ↓ | »<br>^<br>~<br>~ | •              |
| RSSI Threshold: 40<br>High Power Level: 100% | )<br>T                                                                                                    |                  |                |
| Low Power Level: 100% 🔻                      |                                                                                                    |                  |                |
| MAC Filter Control                           |                                                                                                    |                  |                |
| Service: • Enable • Disab                    | Add                                                                                                    |                  |                |
| #                                            | MAC Address                                                                                                    |                  | Actions        |

#### **Dynamic Channel Allocation:**

This function allows CWMS software to assign channels dynamically to **minimize channel interferences** generated by nearby access points. This ultimately results in **higher throughput** and **greater network stability**. Administrators can select between radio frequencies and power levels for the optimal setup.

#### **MAC Filter Control:**

Network administrators can block specified wireless clients by simply adding their MAC address to the MAC Filter Control list. This allows for **greater network control** and ultimately creates **network organization and security** 

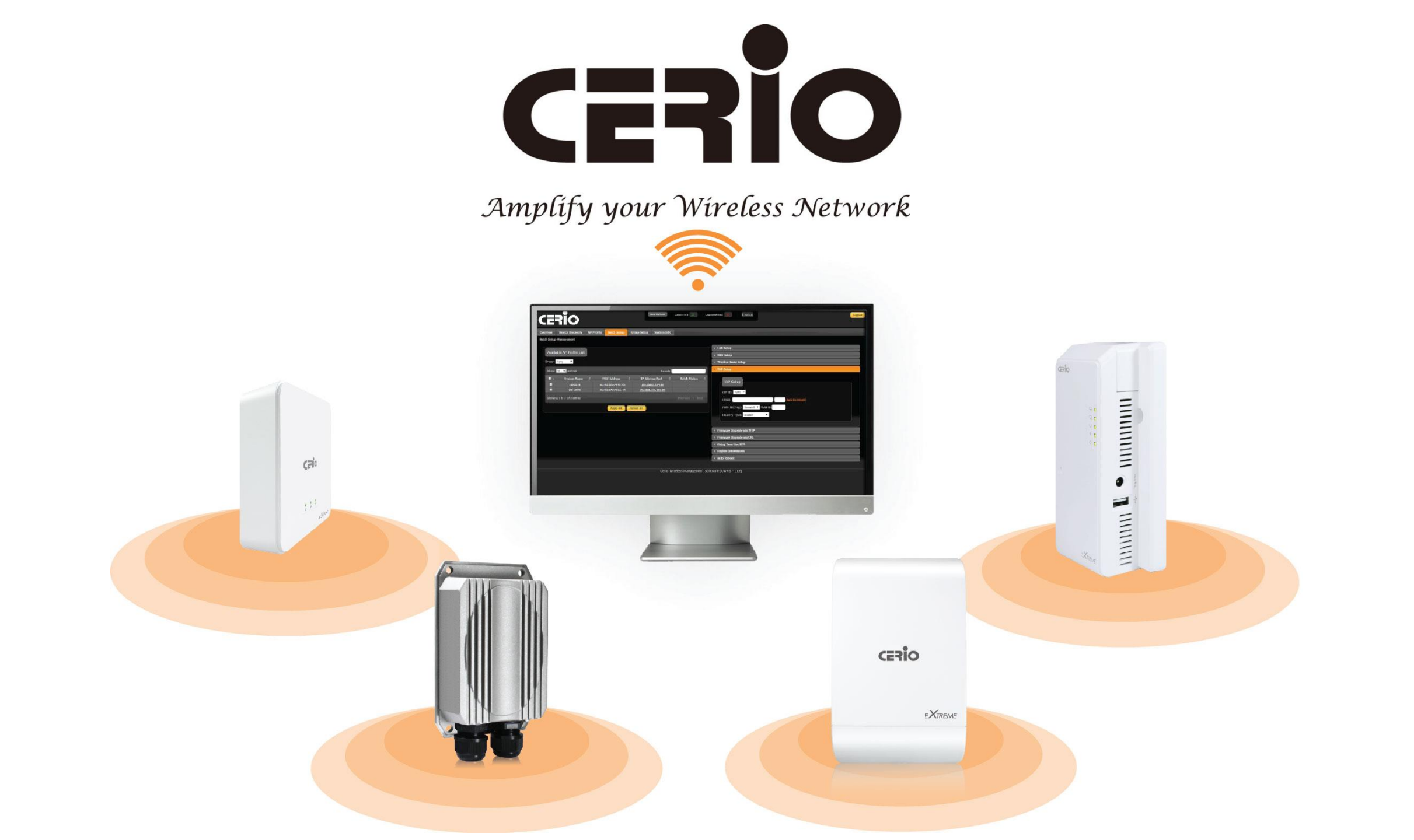